# **Piccolo manuale Winzip**

Ci sono situazioni in cui ci troviamo di fronte all'esigenza di dover restringere uno o più file o trasportarli da un computer all'altro con dei dischetti, in ambedue i casi ci serve un programma che <u>comprima i file</u> <u>senza danneggiarli.</u>

Nel mondo DOS era stato creato il programma pkzip per la compressione o zippatura, e il programma unzip per la decompressione o dezippatura, nell'ambiente Windows si è venuto ad affermare il programma Winzip giunto alla versione 8.0 che purtroppo è solo in lingua inglese e con un interfaccia non intuitiva.

Da qui l'esigenza di un piccolo manuale per l'uso del Winzip, il manuale è composto da tre parti con immagini che illustrano le varie operazioni, le parti sono:

- 1. Creare un file compresso su disco fisso
- 2. Creare un file compresso su più dischetti
- 3. <u>Decomprimere un file</u>

Vediamo ora come si fa:

## Creare un file compresso su disco fisso

Per prima cosa dobbiamo lanciare il programma Winzip che normalmente troviamo in **Start > Programmi > Winzip** clicchiamo due volte con il pulsante sinistro del mouse sul Winzip si aprirà questa finestra

| @WinZip     |              |                       |            |               |         |              |               |            | _ 8 ×           |
|-------------|--------------|-----------------------|------------|---------------|---------|--------------|---------------|------------|-----------------|
| Elle Action | s Option     | Help                  |            |               |         |              |               |            |                 |
| New         | Open         | <b>G</b><br>Favorites |            | Cated         |         | CheckUlor    | 🎒<br>Weard    |            |                 |
| Name        |              | Modified              | i          | Size P        | atio Pa | cked   Path  | 10            |            |                 |
|             |              |                       |            |               |         |              |               |            |                 |
|             |              |                       |            |               |         |              |               |            |                 |
|             |              |                       |            |               |         |              |               |            |                 |
|             |              |                       |            |               |         |              |               |            |                 |
|             |              |                       |            |               |         |              |               |            |                 |
|             |              |                       |            |               |         |              |               |            |                 |
|             |              |                       |            |               |         |              |               |            |                 |
|             |              |                       |            |               |         |              |               |            |                 |
|             |              |                       |            |               |         |              |               |            |                 |
|             |              |                       |            |               |         |              |               |            |                 |
|             |              |                       |            |               |         |              |               |            |                 |
|             |              |                       |            |               |         |              |               |            |                 |
|             |              |                       |            |               |         |              |               |            |                 |
|             |              |                       |            |               |         |              |               |            |                 |
|             |              |                       |            |               |         |              |               |            |                 |
|             |              |                       |            |               |         |              |               |            |                 |
|             |              |                       |            |               |         |              |               |            |                 |
|             |              |                       |            |               |         |              |               |            |                 |
| Choose "New | w" to create | e or "Open"           | to open ar | archive       |         |              |               | 1          |                 |
| Avvio       | Micro        | soft Word • .         | Mic        | aosolt Frontf | Pa. 5   | ab in Thumbs | Pkus 👰 WinZip | ( 8* 35 Kg | 8 🕂 💷 🖉 💾 12.20 |

Creiamo ora un nuovo file compresso (archivio) sul nostro disco fisso premendo l'icona **New** 

| 🥶 WinZip                         |                                                  |                                     |                 |            | _ <del>_</del> 5 × |
|----------------------------------|--------------------------------------------------|-------------------------------------|-----------------|------------|--------------------|
| Elle Actions Uptions<br>New Open | Favorites                                        |                                     | i 🥩<br>V Wizard |            |                    |
| Name                             | Modified                                         | Size Ratio Packed F                 | Path            |            |                    |
|                                  | New Archive<br>Create in<br>Create in<br>Example | MinZip                              |                 |            |                    |
|                                  | <u>N</u> ome file:<br>Files of <u>type</u> :     | prova<br>Zip files<br>I⊽ Add dialog | Ol<br>Ann<br>2  | K<br>Kallo |                    |
| Choose "New" to create           | a or "Open" to open an a                         | archive                             | m               |            | <b>)</b> ()<br>()  |

La finestra ci chiede dove vogliamo creare il nostro file .zip e che nome deve avere, scegliamo la directory dalla casella **Create in** e indichiamo il nome nella casella **Nome file** dopodiché premiamo **OK** 

Nella nuova finestra dobbiamo selezionare la directory e i file che vogliamo comprimere

| lew Open F | avorites | Add from: 🔄 WinZip                                                                                                    | -                                  |                                                                 |  |
|------------|----------|----------------------------------------------------------------------------------------------------|------------------------------------|-----------------------------------------------------------------|--|
| ne .       | Modified | Example     Winzp.cnt       File_id     Winzp       Elicense     El Winzp       E Order     Winzp32       E Readme     Wz       E Vendor     Wz       E Whatsnew     Wzsep632 | Wztuła<br>Wzwia                    | ard                                                             |  |
|            |          | Nome file: ["License.txt" "File_id.                                                                                                    | diz" "Example.zp"                  | Annulla                                                         |  |
|            |          | Action                                                                                                    | Password                           | 2                                                               |  |
|            |          | Add (and replace) files                                                                                                    | Folders                            | enter of the second                                             |  |
|            |          | Compression:<br>Maximum (slowest)                                                                                                    | ☐ Include suble<br>☐ ≦ave extra to | ilders<br>Ider info                                             |  |
|            |          | Multiple disk specifing<br>[removable media only]                                                                                                    | Attributes                         | l'archive attribute is set<br>a attribute<br>m and hidden files |  |

E premere il pulsante **Add** (da questa finestra si possono impostare molte altre funzioni di cui consiglio una sperimentazione preventiva per affinarne l'uso)

Il risultato e il comparire dell'ultima finestra, se i file scelti sono piuttosto grandi o il pc lento ci può volere qualche secondo per completare la compressione e in tal caso comparirà una barra di stato dell'avanzamento dell'operazione e il semaforino nell'angolo in basso a destra resterà rosso per mutare in verde ad operazione completata

| 👰 WinZip - prova        | . zip                                           |                                               |                             | _ 5 × |
|-------------------------|-------------------------------------------------|-----------------------------------------------|-----------------------------|-------|
| Elle Actions Uptor      | Favorites Add                                   | Extract View Ch                               | eckūut Wizard               |       |
| Name                    | Modified                                        | Size Ratio Packe                              | d   Path                    |       |
| ElLicense txt           | 22/09/98 7.00<br>22/09/98 7.00<br>22/09/98 7.00 | 6.458 65% 2.28<br>429 31% 29<br>1.343 7% 1.24 | 9<br>4<br>6                 |       |
| Selected 0 files, 0 byt | es<br>nZip - prova.zip                          | Microsoft Word - Pic                          | Total 3 files, 9KB<br>colom | ✓ @ ✓ |

A questo punto il nostro file compresso è stato creato con il nome che abbiamo stabilito (riportato in alto nella barra blu) e nella directory che abbiamo deciso.

#### Creare un file compresso su più dischetti

Per prima cosa dobbiamo lanciare il programma Winzip che normalmente troviamo in **Start > Programmi > Winzip** clicchiamo due volte con il pulsante sinistro del mouse sul Winzip si aprirà questa finestra

| WinZip      | Delia-       | . Hate        |            |               |         |               |               |              |        | - 8 × |
|-------------|--------------|---------------|------------|---------------|---------|---------------|---------------|--------------|--------|-------|
| New New     | open         | Favorites     |            | Caraci        |         | Chelor        | <b>Wizard</b> |              |        |       |
| Name        |              | Modified      |            | Size F        | atio Pa | cked Path     | 10            |              |        |       |
|             |              |               |            |               |         |               |               |              |        |       |
|             |              |               |            |               |         |               |               |              |        |       |
|             |              |               |            |               |         |               |               |              |        |       |
|             |              |               |            |               |         |               |               |              |        |       |
|             |              |               |            |               |         |               |               |              |        |       |
|             |              |               |            |               |         |               |               |              |        |       |
|             |              |               |            |               |         |               |               |              |        |       |
|             |              |               |            |               |         |               |               |              |        |       |
|             |              |               |            |               |         |               |               |              |        |       |
|             |              |               |            |               |         |               |               |              |        |       |
|             |              |               |            |               |         |               |               |              |        |       |
|             |              |               |            |               |         |               |               |              |        |       |
|             |              |               |            |               |         |               |               |              |        |       |
|             |              |               |            |               |         |               |               |              |        |       |
|             |              |               |            |               |         |               |               |              |        |       |
|             |              |               |            |               |         |               |               |              |        |       |
|             |              |               |            |               |         |               |               |              |        |       |
| Choose "New | w" to create | e or "Open"   | to open an | archive       |         |               |               |              | 1      | 00    |
| Avvio       | Micro        | soft Word • . | . Mic      | aosolt Frontf | Pa. 5   | lab in Thumbs | Plus WinZip   | 4 8º - 2 - 2 | 2+ 424 | 12.20 |

Creiamo ora un nuovo file compresso (archivio) su vari dischetti da 1.44 MB da 3,5 premendo l'icona **New** 

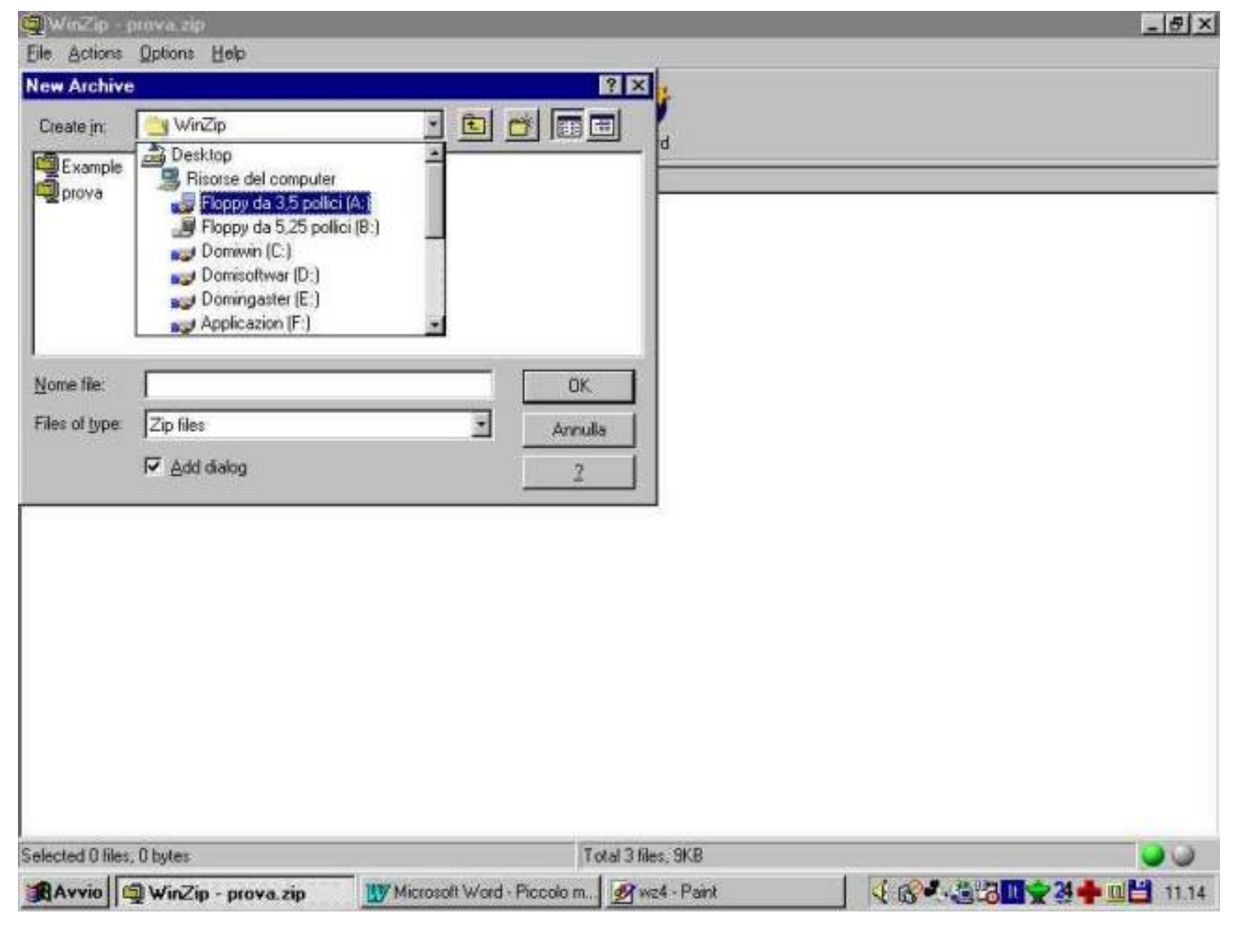

Dalla casella **Create in** scegliamo l'unità **A:** assegniamo ora un nome al file e premiamo **OK** 

Il programma si predisporrà per realizzare automaticamente il file su più dischetti come indicato nella casella **Multiple disk spanning** 

| New Open Favo | Add                                                                                                    |                                                                     |                  |  |
|---------------|----------------------------------------------------------------------------------------------------|---------------------------------------------------------------------|------------------|--|
| ame   M       | Codified Example What<br>File_id Wina<br>License Wina<br>Order Wina<br>prova Wina<br>Readme W/2<br>Vendor W/2 | Isnew Wzsepe32<br>ip.cnt Wztutor<br>ip Wzwizard<br>ip<br>ip<br>ip32 |                  |  |
|               | Nome file: ["Wz.pil" "File_id                                                                                 | I diz" "License b#" "Order b#" "                                    | Annulla          |  |
|               | Action                                                                                                    | Password                                                            | 2                |  |
|               | Add (and replace) files                                                                                       | - Folders                                                           |                  |  |
|               |                                                                                                    | Include subfolders                                                  |                  |  |
|               | Maximum (slowest)                                                                                             | Save extra tolder into                                              |                  |  |
|               | Multiple disk spanning                                                                                        | Altributes                                                          | attribute is set |  |
|               | Automatic                                                                                                    | □ Reset archive attribute                                           |                  |  |
|               | Store filenames in 8,3 format                                                                                 | I Include system and hid                                            | iden files       |  |
|               |                                                                                                    |                                                                     |                  |  |

Dobbiamo ora selezionare i file scegliere **OK** il programma ci chiederà di inserire uno per uno i dischetti necessari e comprimerà e dividerà il file compresso su più dischetti.

Il risultato e il comparire dell'ultima finestra e il programma inizierà a chiederci i dischetti e la barra di stato dell'avanzamento dell'operazione e il semaforino nell'angolo in basso a destra resterà rosso per mutare in verde ad operazione completata

| WinZip - proval                                          | lizip                                                            |                                               |                                | _ 8 × |
|----------------------------------------------------------|------------------------------------------------------------------|-----------------------------------------------|--------------------------------|-------|
| Elle Actions Option                                      | na Help<br>View<br>Favorites Add                                 | Extract Vie                                   | w CheckOut Wizard              |       |
| Name                                                     | Modified                                                         | Size Ratio                                    | Packed Path                    |       |
| E Order.txt<br>File_id.diz<br>License.txt<br>Example.zip | 22/09/98 7.00<br>22/09/98 7.00<br>22/09/98 7.00<br>22/09/98 7.00 | 7.472 62%<br>429 31%<br>6.458 65%<br>1.343 7% | 2.818<br>294<br>2.289<br>1.246 |       |
| Selected 0 files, 0 byte                                 | 5<br>72a                                                         | WW Missouri With                              | Total 4 files, 16KB            |       |

A questo punto il nostro file compresso è stato creato con il nome che abbiamo stabilito (riportato in alto nella barra blu) e nella directory che abbiamo deciso.

#### Decomprimere un file

Per prima cosa dobbiamo lanciare il programma Winzip che normalmente troviamo in **Start > Programmi > Winzip** clicchiamo due volte con il pulsante sinistro del mouse sul Winzip si aprirà questa finestra

| WinZip      | at Option    | Help        |            |              |          |                    |                |    |      | - 8 × |
|-------------|--------------|-------------|------------|--------------|----------|--------------------|----------------|----|------|-------|
| New         | Open         | Favorites   |            | Contract     |          | Chellor<br>Chellor | <b>W</b> izard |    |      |       |
| Name        |              | Modified    |            | Size F       | Ratio Pa | cked   Path        | 10             |    |      |       |
|             |              |             |            |              |          |                    |                |    |      |       |
|             |              |             |            |              |          |                    |                |    |      |       |
| Choose "Nei | w" to create | e or "Open" | to open ar | archive      |          |                    |                |    |      | 00    |
| Avvio       | Micro        | soft Word   | . Mic      | aosolt Front | Pa 🛃     | ab in Thumbs       | Pkas 🔯 WinZip  | 46 | 3+u2 | 12.20 |

Scegliamo l'icona **Open** per localizzare e aprire il nostro file compresso, esso potrà essere sul disco fisso o su dischetti in questo caso inseriamo l'ultimo

| 🗐 Win Zip -     | proval zip                                                                                                    |                                                                                                    | X        |
|-----------------|----------------------------------------------------------------------------------------------------|----------------------------------------------------------------------------------------------------|----------|
| Eile Actions    | : Options Help                                                                                                    | and the second second se |          |
| Open Archi      | ve                                                                                                    | ? ×                                                                                                    |          |
| Cerca jn:       | Floppy da 3,5 polici (A:)                                                                                                    |                                                                                                    |          |
| prova           |                                                                                                    |                                                                                                    |          |
| prova1          |                                                                                                    |                                                                                                    |          |
|                 |                                                                                                    |                                                                                                    |          |
|                 |                                                                                                    |                                                                                                    |          |
|                 |                                                                                                    |                                                                                                    |          |
|                 | - Contraction of the Contraction of the Contraction |                                                                                                    |          |
| Nome file:      | prova1                                                                                                    | Abu                                                                                                    |          |
| ∐ipo file:      | Zip files                                                                                                    | - Arrula                                                                                                    |          |
|                 |                                                                                                    | 2                                                                                                    |          |
|                 |                                                                                                    |                                                                                                    |          |
|                 |                                                                                                    |                                                                                                    |          |
|                 |                                                                                                    |                                                                                                    |          |
|                 |                                                                                                    |                                                                                                    |          |
|                 |                                                                                                    |                                                                                                    |          |
|                 |                                                                                                    |                                                                                                    |          |
|                 |                                                                                                    |                                                                                                    |          |
|                 |                                                                                                    |                                                                                                    |          |
|                 |                                                                                                    |                                                                                                    |          |
| Selected 0 lile | is, O bytes                                                                                                    | Total 4 files, 16KB                                                                                                    | <b>e</b> |
| Avvio           | 🗐 WinZip - prova1.zip                                                                                                    | Microsoft Word - Piccolo m Mirmagne - Paint                                                                                                    |          |

Una volta individuato il file clicchiamoci una volta sopra con il tasto sinistro del mouse e poi **Apri** 

A questo punto il programma ci mostrerà il contenuto del nostro file compresso , che però è ancora compresso

| WinZip-prova.<br>File Actions Option | zip<br>18 Help                                  |                                  |                       |                                                | _ # ×        |
|--------------------------------------|-------------------------------------------------|----------------------------------|-----------------------|------------------------------------------------|--------------|
| New Open                             | Favorites Add                                   | Extract Vie                      | w CheckOut            | <b>Wizard</b>                                  |              |
| Name                                 | Modified                                        | Size Ratio                       | Packed Path           |                                                |              |
| ElLicense.txt                        | 22/09/98 7.00<br>22/09/98 7.00<br>22/09/98 7.00 | 6.458 65%<br>429 31%<br>1.343 7% | 2 289<br>294<br>1.246 |                                                |              |
| Selected 0 files, 0 byte             | s<br>osoft Word - P. J 🈤 Ita                    | b in ThumbsPlue                  | Tol                   | al 3 files, 9KB<br>rova 🎬 Windows Comman 🚺 🕫 🕫 | ● ●<br>● ● ● |

Per decomprimerlo premiamo **Extract** e scegliamo la directory dove posizionare i file

| 🗐 WinZip - provat                                          | -zip                                        |                                                                                                    |                       |                    |                           | _ #  ×        |
|------------------------------------------------------------|---------------------------------------------|----------------------------------------------------------------------------------------------------|-----------------------|--------------------|---------------------------|---------------|
| New Open                                                   | Favoriles A                                 | dd Extract                                                                                                    | View CheckOu          | Wizard             |                           |               |
| E Order.txt<br>File_id.diz<br>E License.txt<br>Example.zip | 22/09/98 7.0<br>22/09/98 7.0<br>22/07 Extra | 0 7.472 6<br>0 429 3                                                                                                    | 2% 2.818<br>1% 294    |                    | ×                         |               |
|                                                            |                                             | ct to:<br>s<br>period files<br>All files<br>Files:<br>Diverwrite existing file<br>Sigip older files<br>Lise folder names | Eolders/A             | drives             | Extract<br>Cancel<br>Help |               |
| Selected 0 files, 0 byte                                   | \$                                          |                                                                                                    | 1                     | otal 4 files, 16KB |                           |               |
| Avvio Win                                                  | Zip - prova1.zij                            | Microso                                                                                                    | it Word - Piccolo m., | Minmagine - Paint  |                           | 4 + 🖬 💾 11.20 |

Possiamo anche crearne anche di nuove scegliendo **New Folder** e specificandone il nome dopodiché premiamo **OK** e poi **Extract** 

| Eghact to: Create Folder  Current folder: CA Files CA Maine: Ali files Files Files Files Skip ok Skip ok Skip ok Skip ok Skip ok Skip ok Skip ok Skip ok | Tame<br>] Order.txt<br>] File_id.diz<br>] License.txt<br>] Example.zin | Modified 22/09<br>22/09<br>22/09<br>22/05<br>22/05 | ed /98 7.00<br>/98 7.00                                                                       | Size Ratio<br>7.472 62%<br>429 31%                                                                                       | Packed Patr<br>2,818<br>294                 | 1                                    |                              | <u>×</u>          |  |
|----------------------------------------------------------------------------------------------------|------------------------------------------------------------------------|----------------------------------------------------|-----------------------------------------------------------------------------------------------|----------------------------------------------------------------------------------------------------|---------------------------------------------|--------------------------------------|------------------------------|-------------------|--|
| Vew Folder.                                                                                                    |                                                                        |                                                    | Extract to:<br>C:V<br>Files<br>C generation<br>All files<br>C Files<br>C Diversion<br>Skip ok | Create Folder<br>Current folder:<br>c:\<br><u>Name:</u><br>prova<br>Note: You can<br>typing the nam<br>Extract dialog to | create a folder<br>s in the "Extract<br>xxx | utomatically by<br>To'' field of the | OK<br>Cancel<br><u>H</u> elp | Extract<br>Cancel |  |
|                                                                                                    |                                                                        |                                                    | I⊽ ∐se tok                                                                                    | der names                                                                                                    |                                             |                                      |                              | New Folder        |  |

Il risultato e il comparire dell'ultima finestra il programma espanderà i file nella directory indicata e se il file è su più dischetti il programma inizierà a chiederci i dischetti in ordine e la barra di stato dell'avanzamento dell'operazione e il semaforino nell'angolo in basso a destra resterà rosso per mutare in verde ad operazione completata

| WinZip                | - prova zip                            | 12                                       |                                  |                      |                  | _ 8 X    |
|-----------------------|----------------------------------------|------------------------------------------|----------------------------------|----------------------|------------------|----------|
| Eile Action           | ss Options Help<br>Open Favor          | Add                                      | Extract                          | View Check0          | wizard           |          |
| Name                  | Mo                                     | dified                                   | Size Ratio                       | Packed Pa            | th               |          |
| Elicense<br>File_id.d | t <u>xt  </u> 22/<br>iz 22/<br>zip 22/ | 09/98 7.00<br>109/98 7.00<br>109/98 7.00 | 6,458 653<br>429 313<br>1,343 73 | 2289<br>294<br>1.246 |                  |          |
| Selected 0 li         | iles, 0 bytes                          | 1 Kilaba T                               | humb. I 📾 w                      | inZin - n            | Total 3 Nes, 9KB | <b>0</b> |

I file che prima erano uniti nel file compresso sono ora separati e disponibili nella directory indica, con questo non abbiamo però cancellato il file compresso che continua a esistere sul disco fisso o sui dischetti.

| Creare un file compresso su disco |   |
|-----------------------------------|---|
| fisso                             | 3 |
| Creare un file compresso su più   |   |
| dischetti                         | 4 |
| Decomprimere un                   |   |
| file                              |   |

## **Copyright Domenico Donato 2000**